## **Connect to Old Dominion University ArcGIS Online**

•